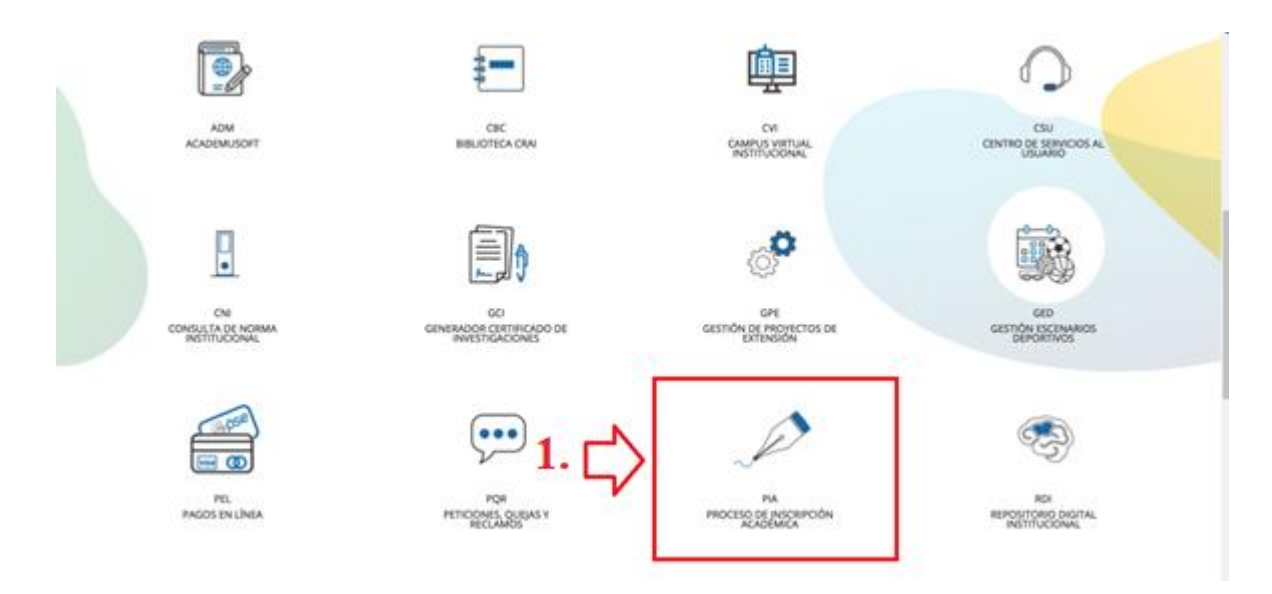

# Paso 1.

Ingresar a la plataforma <u>https://enlinea.uniquindio.edu.co/enlinea/#!/public-access</u>, seleccionar la categoría PIA (Proceso de inscripción académica).

| Servicios Académicos - SAC                                      | Empresa : UNIVERSIDAD DEL QUINDIO                                               | fil : Inscripciones 👻 Idioma : Español 💌 |
|-----------------------------------------------------------------|---------------------------------------------------------------------------------|------------------------------------------|
| 🗹 🔍 🕒 Inicio 🔲 Paso 1. Preinscripción 🕲                         |                                                                                 |                                          |
| Inscripciones                                                   | Nuevo                                                                           | Pre-Inscripción 😰                        |
| Paso 2. Recibo de pago de Inscriç                               | Datos de Pre-inscripción 🗸 atos personales 🖌                                    |                                          |
| 🔲 Paso 3. Inscripción                                           | -                                                                               |                                          |
| 🗏 Paso 4. Adjuntar documentos                                   | 4                                                                               | ilguiente                                |
| 📄 ¿Olvido su número de formulario                               | Datos de la pre-inscripción                                                     |                                          |
| Consulte su soporte de Inscripció                               | <b>Tipo de inscripción :</b> Normal (Inscribirse por primera vez a un Progran 🛩 |                                          |
| 🗐 Estado de su inscripción                                      | Modalidad : Desarrollo humano y Salud Integral 👻                                |                                          |
| Proceso Matrícula Académica                                     | Estrategia metodologica : Presenciat                                            |                                          |
| Recibo de pago de matrícula y ot                                | Datos del programa academico al que aspira                                      |                                          |
|                                                                 | Cubrimiento : Armenia - Quindio - (Colombia) 👻                                  | 3.                                       |
| Actividades Asociadas                                           | Programa académico : APOYO PRESTAMO DE BICICLETAS                               |                                          |
| Poso 2. Becibo de pogo de Inscrir                               | Periodo académico : 20212                                                       |                                          |
|                                                                 | Fechas del periodo : 27/04/2021 Hasta : 05/02/2022                              |                                          |
|                                                                 | Fecha de cierre de Preinscripción : 11/10/2021                                  |                                          |
|                                                                 | Plan de estudios : MICROCURRICULO APOYO PRESTAMOS DE BICICLE -                  |                                          |
|                                                                 | Plan de estudios 🚔 Requisitos 🥁                                                 |                                          |
|                                                                 | Identificación                                                                  |                                          |
|                                                                 | Tipo de identificación : Cédula de Ciudadania 🗸 🗸                               |                                          |
|                                                                 | Número de identificación : DOCUMENTO DE IDENTID                                 | •                                        |
| O 2021 Acles Servicios Académicos - SAC [v3.3.3] Conectado desd | 172.16.25.50                                                                    | Conectado a [SINU]                       |

# Paso 2.

Seleccionar el (paso 1. Preinscripción) que se evidencia en la imagen 2.

#### Paso 3.

Diligenciar los datos de para la preinscripción como se evidencia en la imagen 2.

| Servicios Académicos - SAC                                        | Empresa : UNIVERSIDAD DEL QUINDIO                                                                                                    | :iones 👻 Idioma : Español 💌 |
|-------------------------------------------------------------------|----------------------------------------------------------------------------------------------------|-----------------------------|
| 🗹 🔍 🕒 Inicio 🔲 Paso 1. Preinscripción 🕲                           |                                                                                                    |                             |
|                                                                   | Datos de Pre-Inscripción ✓ Datos personales ✓   Datos básicos   Timpo de identificación :   Nimero   Normariano es: 2   Nimero   Tango en cuenta este número durante el proceso de inscripción   Normero   Normero   Normero   Normero   Normero   Normero   Normero   Normero   Normero   Normero   Normero | a EZ<br>↓ 4.                |
|                                                                   |                                                                                                    |                             |
| O 2021 Acies Servicios Académicos - SAC [v3.3.3] Conectado desde: | 172.16.25.50                                                                                                    | Conectado a [SINU]          |

# Paso 4.

Tener en cuenta el número del formulario para continuar con la inscripción.

| Servicios Académicos - SAC                                                            | Empresa : UNIVERSIDAD DEL QUINDIO                                             | l : Inscripciones 🤟 Idioma : Español 👻 |
|---------------------------------------------------------------------------------------|-------------------------------------------------------------------------------|----------------------------------------|
| 🗹 🔍 🕒 Inicio 🚍 Paso 1, Preinscripción 🥸 🗐 Paso 3, Inscripción 🥹                       |                                                                               |                                        |
| Inscripciones                                                                         | N                                                                             | una lacciación (E)                     |
| Paso 1. Preinscripción                                                                |                                                                               |                                        |
| 🖻 Paso 2. Recibo de pago de Inscrip                                                   | personales 🖌 Adicional 🖌 Colegio 🖌 Profesional Experiencia Laboral Pruebas di | e Estado 💙 🚺 🕨                         |
| Paso 3. Inscripción 5.                                                                |                                                                               |                                        |
| Paso 4. Adjuntar documentos                                                           |                                                                               | Siguiente                              |
| ■ ¿Olvido su número de formulario       Número de formulario     Número de Formulario | •: 2 6.                                                                       |                                        |
| Consulte su soporte de Inscripció                                                     |                                                                               |                                        |
| Estado de su inscripción                                                              |                                                                               |                                        |
| Proceso Matrícula Académica                                                           |                                                                               |                                        |
| Recibo de pago de matrícula y ot                                                      |                                                                               |                                        |
| Actividades Asociadas                                                                 |                                                                               |                                        |
| †∄ Pre-inscripción con parámetros                                                     |                                                                               |                                        |
| 1 Paso 1. Preinscripción                                                              |                                                                               |                                        |
| J≣ Información Adicional.                                                             |                                                                               |                                        |
| 👷 ¿Olvido su número de formulario                                                     |                                                                               |                                        |
| ↓¶ Formulario de inscripción                                                          |                                                                               |                                        |
| J] Consulte su soporte de Inscripció                                                  | -                                                                             |                                        |
| 🗸 Estado de su inscripción 🔹                                                          |                                                                               |                                        |
| O 2021 Acles Servicios Académicos - SAC [v3.3.3] Conectado desde: 172.16.25.50        |                                                                               | Conectado a [SINU]                     |

#### Paso 5.

Seleccionar el (Paso 3. Inscripción), como se evidencia en la imagen 4.

# Paso 6.

Digitar su documento de identidad e indicar el número del formulario que le indicaron en el (paso 4.)

| Servicios Académicos - SAC                              | Empresa :                                             | UNIVERSIDAD DEL QUINDIO 🚽 Perfil : Inscripciones 🚽 Idioma : Es | ipañol 👻           |
|---------------------------------------------------------|-------------------------------------------------------|----------------------------------------------------------------|--------------------|
| S 🔍 🔍 🕒 Inicio 📃 Paso 1. Preinso                        | rripción 🤮 📃 Paso 3. Inscripción 😵                    |                                                                |                    |
| Inscripciones                                           | and the second second second                          |                                                                | *                  |
| Paso 1. Preinscripción                                  | I iscripción 👻 Datos personales 🎔 Adicional 👻 Colegio | Profesional experiencia Laboral Pruebas de Estado V IV Kara 8. |                    |
| Paso 2. Recibo de pago de Inscri;                       |                                                       | Siguiente                                                      |                    |
| Paso 3. Inscripción                                     | Básicos                                               |                                                                |                    |
| Paso 4. Adjuntar documentos                             | Tipo de Cédula de Ciudadanía                          |                                                                |                    |
| 🧧 ¿Olvido su número de formulario                       | Número de                                             |                                                                |                    |
| Consulte su soporte de Inscripció                       | Identificación :                                      |                                                                |                    |
| Estado de su inscripción                                | Nacimiento :                                          |                                                                |                    |
| Proceso Matrícula Académica                             | Nombre :                                              |                                                                |                    |
|                                                         | Seg. Nombre :                                         |                                                                |                    |
| Recibo de pago de matricula y ot                        |                                                       | Juntar foto Fondo blanco 4x3                                   |                    |
| Arthidades Asociadas                                    | Seg. Apetudo :                                        | 7                                                              |                    |
|                                                         | expedición del                                        |                                                                |                    |
| T# Pre-inscripcion con parametros                       | documento :                                           |                                                                |                    |
| Maso 1. Preinscripción                                  | Documento :                                           | <b>v</b>                                                       |                    |
| 13 Información Adicional                                | Estado Civil : 👻                                      |                                                                |                    |
| Re - Obrida au nómero de formulado                      | Ubi.<br>Nacimiento : Armenia - Quindio - (Colombia)   | •                                                              |                    |
| 2 2010/do su humero de formutario                       | Nacionalidad : Colombiano 🗸                           |                                                                |                    |
| L∏ Formulario de inscripción                            | Commission                                            |                                                                |                    |
| 🕂 Consulte su soporte de Inscripció                     |                                                       |                                                                |                    |
| 📑 Estado de su inscripción 👻                            | Ubi. Residencia : Armenia - Quindio - (Colombia)      | <u>·</u>                                                       | *                  |
| O 2021 Acles Servicios Académicos - SAC [v3.3.3] Conect | ado desde: 172.16.25.50                               |                                                                | Conectado a [SINU] |

### Paso 7.

Diligenciar la información completamente actualizada.

### Paso 8.

Terminar los campos hasta terminar el (Paso3. Inscripción)

| Servicios Académicos - SAC                             |                                                                       | Empresa : UNIVERSIDAD DEL QUINDIO                      | PerfiL : Inscripciones - Idioma : Español - |
|--------------------------------------------------------|-----------------------------------------------------------------------|--------------------------------------------------------|---------------------------------------------|
| 🗹 🔍 🕒 Inicio 📃 Paso 4. Adjun                           | tar documentos 😒                                                      |                                                        |                                             |
| Inscripciones                                          | Modalidad : Desarrollo humano y : 🗸                                   |                                                        |                                             |
| Paso 1. Preinscripción                                 | Número de identificación :                                            | <b>1</b> 0.                                            |                                             |
| Paso 2. Recibo de pago de Inscrip                      | Número de formulario :                                                |                                                        |                                             |
| Paso 3. Inscripción                                    | Buscar                                                                |                                                        |                                             |
| Paso 4. Adjuntar documentos                            |                                                                       |                                                        |                                             |
| 📃 ¿Olvido su número de formulario                      | Recuerde que las fechas para adjuntar los documentos de<br>11/10/2021 | inscripción son las siguientes: desde el 05/10/2021 al |                                             |
| Consulte su soporte de Inscripció                      |                                                                       |                                                        |                                             |
| Estado de su inscripción                               | Requisitos y documentos                                               |                                                        |                                             |
| Proceso Matrícula Académica                            | X                                                                     |                                                        |                                             |
| 🔳 Recibo de pago de matricula y ot 🔻                   | C Descargar<br>archiva Requisito                                      | Entregado? Fecha de Fech                               | na de plazo                                 |
|                                                        | 每                                                                     |                                                        |                                             |
| No hay objetos a mostrar.                              |                                                                       |                                                        |                                             |
|                                                        |                                                                       |                                                        |                                             |
|                                                        |                                                                       |                                                        |                                             |
|                                                        |                                                                       |                                                        |                                             |
|                                                        |                                                                       |                                                        |                                             |
|                                                        | 1 a 1 de 1 en 0 seg.                                                  | Filtro : Contiene 💌 Preferencias :                     |                                             |
|                                                        | Documento                                                             |                                                        |                                             |
|                                                        | <u>organicitu</u>                                                     |                                                        | •                                           |
| O 2021 Acies Servicios Académicos - SAC [v3.3.3] Conec | tado desde: 172.16.25.50                                              |                                                        | Conectado a [SINU]                          |

### Paso 9.

Seleccionar el (Paso 4. Adjuntar documentos).

### Paso 10.

Diligenciar su numero de documento de identidad y el número de formulario que le indicaron en el (paso 4).

**Nota:** Recuerde que es de carácter obligatorio el diligenciamiento de los datos de manera verás adjuntando a su vez, todos los documentos exigidos como requerimiento (debidamente escaneados), la cual se encuentra en la página de la Universidad <u>https://www.uniquindio.edu.co/convocatorias/</u>. Allí estarán las condiciones de todos los documentos que se requieren como soporte, para dicho proceso.

El estudiante que no cumpla con el procedimiento antes descrito y no allegue todos los documentos soportes, quedarán excluidos del proceso.